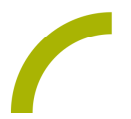

## Grid 3 Zahlen erkunden

Mengen und Zahlen erfassen, ist auch für UK- NutzerInnen relevant. Spielerisch üben wir bei dieser Spielidee mit Bauer Hannes und seinen Tieren das Zählen im Zahlenraum von 1 bis 9. Und 1, 2, 3, kann es losgehen!

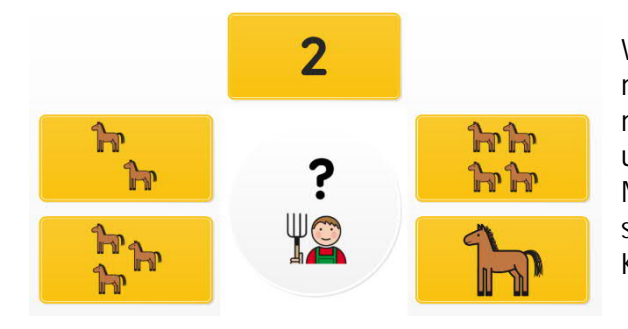

Wir bieten Ihnen ein Seitenset für Grid 3 mit METACOM-Symbolen. Zusammen mit Bauer Hannes zählen wir seine Tiere und schulen dabei das Verständnis von Mengen und Zahlen. Dieses wird auf spielerische Weise im motivierenden Kontext "Bauernhof" eingeübt.

Import der Datei in Grid 3 auf einem Grid Pad – so geht's:

Da es sich um eine ZIP-Datei handelt, müssen Sie diese zunächst entpacken (wählen Sie dabei zwischen dem Seitenset "ohne" bzw. "Mit Textoption"):

- Doppelklick, dann: "Alle Dateien extrahieren", "weiter", "weiter", "fertig stellen".
- Speichern Sie die Datei auf einem USB-Stick und verbinden diesen mit Ihrem Gerät.
- Rufen Sie "Meine Seiten" auf.
- Wechseln Sie über den oberen rechten Rand auf "Seitenset hinzufügen".
- Wählen Sie in dem sich öffnenden Fenster "Seitenset-Datei" und navigieren Sie über "Durchsuchen" auf den USB-Stick.
- Klicken Sie doppelt auf "rehavista-tiere- zaehlen bis 9", wählen Sie dieses mit einem Einfachklick aus und bestätigen Sie den Import mit "OK".

Das Seitenset steht Ihnen nun zur Verfügung.

Hinweis: Falls nötig passen Sie die Anordnung der Seitensets auf "Meine Seiten" an oder verknüpfen Sie ein Feld in Ihrer Kommunikationsüberfläche mit dem Befehl "Seitenset wechseln" direkt mit dem neugeladenen Inhalt. In diesem Fall prüfen Sie, ob Sie den Ausgang aus dem Seitenset entsprechend anpassen wollen (nicht zu "meine Seiten" wechseln, sondern wieder zurück in ein bestimmtes Vokabular).

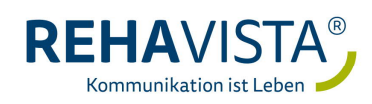